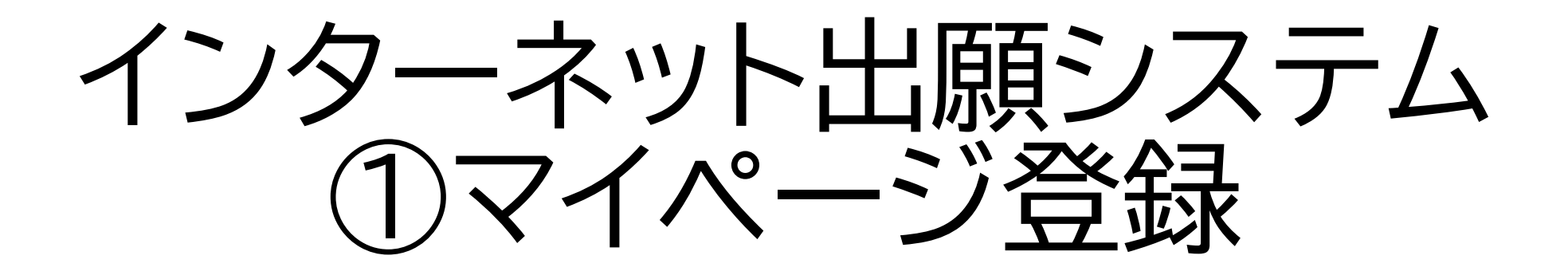

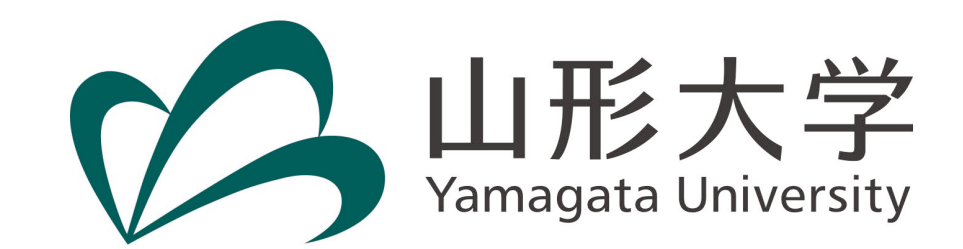

山形大学ホームページにアクセスします。

https://www.yamagata-u.ac.jp/jp/

| NEW 新着情報                                                                 | <u> 电京都条面</u>                                  |
|--------------------------------------------------------------------------|------------------------------------------------|
| 新着順 プレスリリース 学内情報                                                         | <u>自治体発見プログラム</u>                              |
| ▶ 2023.07.28 学内協戦 令和6年度白楊寮入寮者選考結果について (小白川キャンパス所属学生対象)                   |                                                |
| ▶ 2023.07.28 お知らせ 研究紹介動画2023 第3弾【医学部】 公開スタート!                            | 受験生のための山形大学ナビゲーションサイト                          |
| ▶ 2023.07.28 お知らせ 研究紹介動画2023 第2弾【理学部】 公開スタート!                            | やまがた大学ナビ!                                      |
| ▶ 2023.07.28 入試解 令和6年度農学部第3年次編入学試験の合格発表を行いました                            | トップページ左側に表示されている「インター                          |
| ▶ 2023.07.26 お知らせ 令和5年度山形大学入学者選抜一般選抜(前期日程)における入試ミスについて                   | 大学案内 ネット出願システム」のパナーをクリックしま                     |
| ▶ 2023.07.25 イベント約内 FD/SD研修会「精神障がいのある学生との関わり方とチーム連携のあり方」を開<br>催します (9/7) | 2024 Jan 1 1 1 1 1 1 1 1 1 1 1 1 1 1 1 1 1 1 1 |
| ▶ 2023.07.21 お知らせ 研究紹介動画2023 第1弾【農学部】 公開スタート!                            | インターネット                                        |
| ▶ 2023.07.21 お知らせ 【注目の研究】音の知覚と運動技能との関連                                   | 出願システム                                         |
| ▶ 2023.07.19 入試験 令和6年度入学者選抜要項,総合型選抜学生募集要項及び学校推薦型選抜学生募<br>集要項を公表しました      | · わせぶりた A H All                                |
| ▶ 2023.07.19 お知らせ 西村康稔経済産業大臣が山形大学医学部東日本重粒子センターを視察                        | プラットフォーム                                       |
| 5 3033 07 10                                                             |                                                |

# インターネット出願システムについて

出願にあたっての注意事項が掲載されていますので、 よく確認してください。 (学生募集要項にも記載されている内容です)

## 出願書類作成上の注意

#### 出願前に募集要項の【事前準備】をよく読んでから出願手続きを行ってください。

#### ・氏名について

戸籍上のもの(日本国籍を有しない場合は、住民票上のもの)としてください。ただし、インターネット出願シ ステムに戸籍上の氏名を入力した際に、正しく入力できない場合は、入力できる文字に変更してください。

#### ・顔写真(データ)について

プリントされた写真を再撮影している、不鮮明、背景が暗い、顔が横向き、化粧や前繋が目に 確認が困難、複数名写っている、画像に加工を施しているものなどは使用できません。

#### ・誤った内容で登録をしてしまった場合について

検定料支払後に登録内容の誤りに気付いた場合は、募集要項に記載の担当部署に連絡してください。

ページ下部にトップページと同じバナーがある ので、クリックします。

### 🐐 -ネット出願システム

インターネット 出願システム

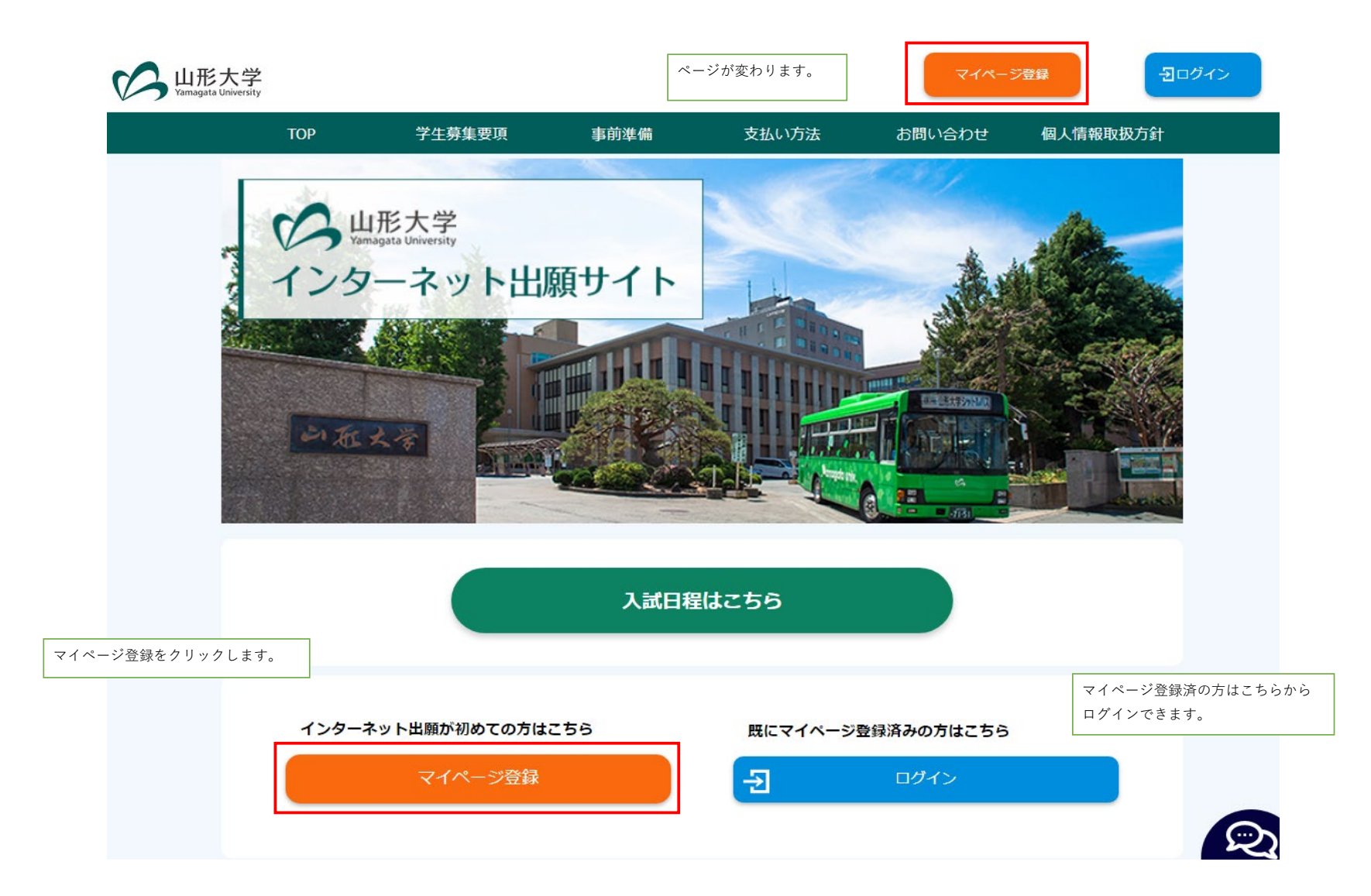

# 【メールアドレスで仮登録する

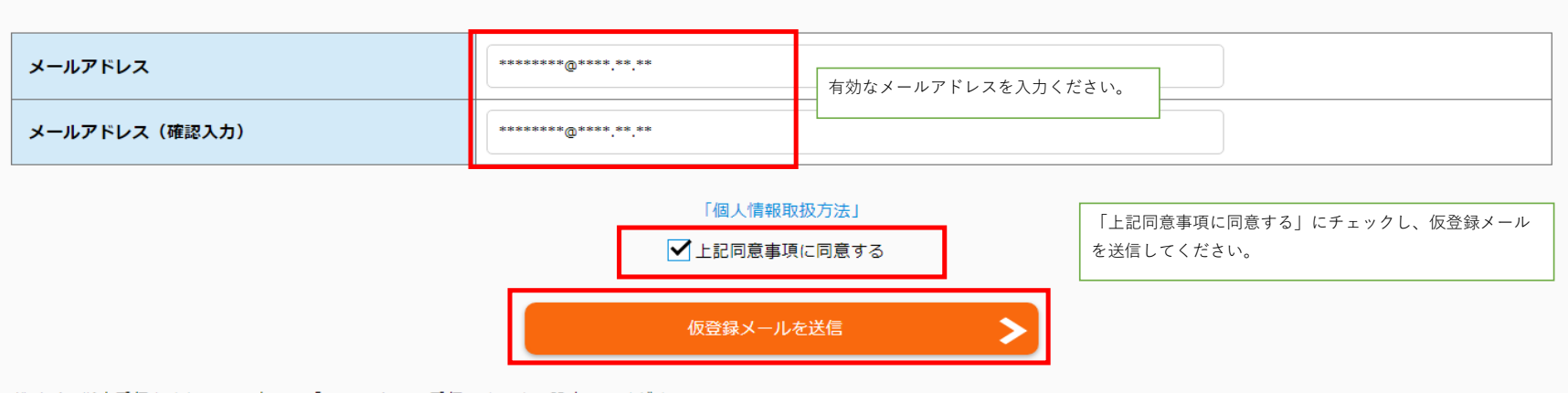

ドメイン指定受信をされている方は、「@e-apply.jp」受信できるよう設定してください。

| ┃仮登録メールを送信しました                                          |                            |
|---------------------------------------------------------|----------------------------|
| まだ本登録が完了していません。<br>ご入力いただいたメールアドレスに本登録の手続き案内メールを送信しました。 | 仮登録メールが送信されますので、届いたメールを確認し |
| メールに記載された内容を確認の上、24時間以内に本登録手続きを行ってください。                 | てください。                     |
| 5                                                       | ログインページへ                   |
|                                                         |                            |

このたびは、【山形大学】マイページへご登録いただき、 誠にありがとうございます。

■メールアドレス

■パスワード

■本登録用URL

上記のメールアドレスおよびパスワードを入力し、本登録を進めてください。

\_\_\_\_\_

 ■本サイトの操作方法についてのお問い合わせ 運用会社:株式会社ディスコ
 「学び・教育」出願・申込サービスサポートセンター
 TEL:0120-202079(日本国内のみ24時間対応)
 E-Mail:cvs-web@disc.co.jp このようなメールが届きます。 登録したメールアドレス、初期パスワード、本登録用URL が記載されていますので、本登録用URLからアクセスします。

## ログインする

| メールアドレス |       |      | ログイン画面が表示されますので、登録したメールアドレ |
|---------|-------|------|----------------------------|
| バスワード   | ••••• |      | スと初期パスワードを人力し、ログインします。     |
|         |       |      |                            |
|         | -2    | ログイン |                            |

| メールアドレス     |                                                                                              |
|-------------|----------------------------------------------------------------------------------------------|
| メールアドレス     |                                                                                              |
| パスワード       | パスワード変更画面が表示されます。<br>任意のパスワードに変更してください。<br>パスワード作成のルールは記載のとおりです。                             |
| 新バスワード 必須 4 | (半角)<br>9英字(大文字)、半角英字(小文字)、半角数字、半角記号それぞれを最低1文字ずつ含む12~32文字で設定してください。使<br>9記号 @.!\$*+-/=?^_`~_ |
| 新パスワード(確認)  | (半角)<br>忍のためもう一度入力してください。                                                                    |

# 本登録する

## 個人情報

| 種者情報       |                           |                                   |                              |                       | 個人情報の登録を行います。<br>必須項目は必ず入力してください。 |
|------------|---------------------------|-----------------------------------|------------------------------|-----------------------|-----------------------------------|
| 氏名漢字(全角)   | <b>必須</b><br>戸籍上の<br>私費外国 | 名<br>氏名を入力した際に、正し<br>人留学生入試志願者で漢字 | く入力できない場合は、フ<br>氏名でない場合は、アルフ | 入力できる文字に:<br>ファベットで入力 | 変更してください。<br>してください。              |
| 氏名フリガナ(全角) | 必須 セイ                     | ×                                 | ٢                            | (                     |                                   |
| 生年月日       | 必須                        | 年                                 | ▼月                           | × ]                   | 日                                 |
| 作別         | ()(須)                     |                                   |                              |                       |                                   |
| 12.05      | 0女                        |                                   |                              |                       |                                   |

| 願資格(出身学校等)   | 必須項目ではありませんが、ここで入力された情報が、出願登録する際に<br>ピーされます。私費外国人留学生入試以外の選抜では、出願登録する際に<br>ユカン須須日です。私費外国人留学生入試以外の選抜では、出願登録する際に |  |  |
|--------------|----------------------------------------------------------------------------------------------------|--|--|
|              | ○ 公立(県立、市立等) ○ 公立(県立、市立等) ○ 八刀が須須日です。 あとから変更も可能です。                                                            |  |  |
|              | ○私立 設置形態について<br>都道府県立高校は「公立」を選択してください。                                                                        |  |  |
| 出身学校の設置形態    |                                                                                                    |  |  |
|              | ○ その他                                                                                                    |  |  |
|              | 該当しない方は「その他」を選択してください。                                                                                        |  |  |
|              |                                                                                                    |  |  |
| 高等学校等名/出願資格  | 高校コード                                                                                                    |  |  |
|              | 出身校が見つからない場合はこちらから検索                                                                                          |  |  |
| 課程           | 選択してください ▼<br>「出身学校の設置形態」及び「高等学校等名/出願資格」で「その他」 <u>以外</u> を選択した方は、「課程」を入力してください。                               |  |  |
| 学科           | 選択してください ▼<br>「出身学校の設置形態」及び「高等学校等名/出願資格」で「その他」 <u>以外</u> を選択した方は、「学科」を入力してください。                               |  |  |
|              | 選択してください ▼                                                                                                    |  |  |
| その他の出願資格     | 「出身学校の設置形態」及び「高等学校等名/出願資格」で「その他」を選択した方は、「その他の出願資格」を入力してください。                                                  |  |  |
| 高等学校等電話番号    |                                                                                                    |  |  |
|              | 「出身学校の設置形態」及び「高等学校等名/出願資格」で「その他」を選択した方は、自分の電話番号を入力してください。                                                     |  |  |
| 卒業・修了・資格取得年月 | 年     ▼     月     選択してください     ▼                                                                              |  |  |
|              | 例:現役高校3年生は「2024年3月卒業(修了)見込」を選択してください。                                                                         |  |  |

| 志願者連絡先   | 必須項目ではありませんが、ここで入力された情報が、出願登録する際にコ<br>ビーされます。私費外国人留学生入試以外の選抜では、出願登録する際には<br>入力必須項目です。私費外国人留学生入試の志願者で国外在住の方は入力不<br>要です。 |
|----------|----------------------------------------------------------------------------------------------------|
| 郵便番号     | (半角数字)     (半角数字)     (半角数字)     (本分数字)     (本分数字)                                                                     |
| 都道府県     | 選択してください ▼                                                                                                    |
| 市区町村(全角) | 例)山形市小白川町                                                                                                    |
| 丁目番地(全角) | 例)1丁目4-12<br>※試験に合格した場合はこの住所あてに合格通知書等を郵送します。                                                                           |
| 建物名等(全角) | 例) 00アパート201号室                                                                                                    |
| 電話番号     | ・     ・       (半角数字) 固定電話のない方は携帯電話番号を入力してください。                                                                         |
| 携帯電話     |                                                                                                    |

### 緊急連絡先

| <b>~</b> | $\sim$ |
|----------|--------|
|          |        |

| 郵便番号            | - 住所検索へ                      | ● 必須項目ではありませんが、ここで入力された情報が、出願登録する際に=<br>ビーされます。私費处国人留学生入試以外の選抜では、出願登録する際にに                                |  |  |
|-----------------|------------------------------|----------------------------------------------------------------------------------------------------|--|--|
| 都道府県            | 選択してください ▼                   | <ul> <li>こ これよう。加賀/四/田子工/(加久/)の医びでは、田原豆(())の()の())の()</li> <li>入力必須項目です。</li> <li>あとから変更も可能です。</li> </ul> |  |  |
| 市区町村(全角)        | 例)山形市小白川町                    | 例)山形市小白川町                                                                                                 |  |  |
| 丁目番地(全角)        | 例)1丁目4-12                    |                                                                                                    |  |  |
| 建物名等(全角)        | 例) OOアパート201号室               |                                                                                                    |  |  |
| 電話番号            | (半角数字)必ず連絡の取れる電話番号を入力してください。 | 父母等の携帯電話、もしくは自宅の電話番号を入力してくだ<br>さい。                                                                        |  |  |
| 父母等氏名(全角)       | 姓    名                       |                                                                                                    |  |  |
| 父母等氏名(フリガナ)(全角) | セイ ×イ                        |                                                                                                    |  |  |
| 続柄              |                              |                                                                                                    |  |  |

# 入力内容を確認する

| メールアドレス | マイページに登録する内容を確認してください。 |
|---------|------------------------|
| メールアドレス |                        |
|         |                        |

パスワード

| 新パスワード     | *********** |
|------------|-------------|
| 新パスワード(確認) | *********** |

## 個人情報

| 志 | 志願者情報      |                |  |
|---|------------|----------------|--|
|   | 氏名漢字       | 山形大            |  |
|   | 氏名フリガナ(全角) | ヤマガタ ダイ        |  |
|   | 生年月日       | 2004 / 05 / 01 |  |
|   | 性別         | 男              |  |

| 緊急連絡先           | A 10 10 10 10 10 10 10 10 10 10 10 10 10 |
|-----------------|------------------------------------------|
| 郵便番号            |                                          |
| 都道府県            |                                          |
| 市区町村            |                                          |
| 丁目番地            |                                          |
| 建物名等            |                                          |
| 電話番号            |                                          |
| 父母等氏名           |                                          |
| 父母等氏名(フリガナ)(全角) |                                          |
| 続柄              |                                          |

| この内容で登録する | 内容に間違いがなければ登録ボタンを<br>押してください。 |
|-----------|-------------------------------|
| 戻る        |                               |

# マイページ登録情報

| 個人情報    | 登録した内容が表示されます。 |  |
|---------|----------------|--|
| メールアドレス |                |  |

| 志願者情報      | ~              |
|------------|----------------|
| 氏名漢字       | 山形 大           |
| 氏名フリガナ(全角) | ヤマガタ ダイ        |
| 生年月日       | 2003 / 05 / 01 |
| 性別         | 男              |

### 出願資格(出身学校等)

| / |  |
|---|--|
| ~ |  |

| 出身学校の設置形態    | 公立(県立、市立等)                        |
|--------------|-----------------------------------|
| 高等学校等名/出願資格  | 公立 山形県 山形中央(高等学校)<br>高校コード 06106K |
| 課程           | 全日制                               |
| 学科           | 普通科                               |
| その他の出願資格     |                                   |
| 高等学校等電話番号    | 023 - 666 - 9999                  |
| 卒業・修了・資格取得年月 | 2023 / 03 卒業見込                    |

### 志願者連絡先

| 郵便番号 | 990 - 0021        |
|------|-------------------|
| 都道府県 | 山形県               |
| 市区町村 | 山形市小白川町           |
| 丁目番地 | 1 - 4 - 13        |
| 建物名等 | ハイツ小白川 2 0 3      |
| 電話番号 | 023 - 628 - 4141  |
| 携帯電話 | 090 - 1234 - 5678 |

### 緊急連絡先

| 郵便番号             | 990 - 0021        |
|------------------|-------------------|
| 都道府県             | 山形県               |
| 市区町村             | 山形市小白川町           |
| 丁目番地             | 1 - 4 - 13        |
| 建物名等             | ハイツ小白川 2 0 3      |
| 電話番号             | 080 - 4567 - 1234 |
| 保護者等氏名           | 山形学               |
| 保護者等氏名(フリガナ)(全角) | ヤマガタ マナブ          |
| 続柄               | \$                |

マイページ個人情報変更

登録した内容を変更する場合はこちらから変更で きます。  $\checkmark$ 

## パスワード

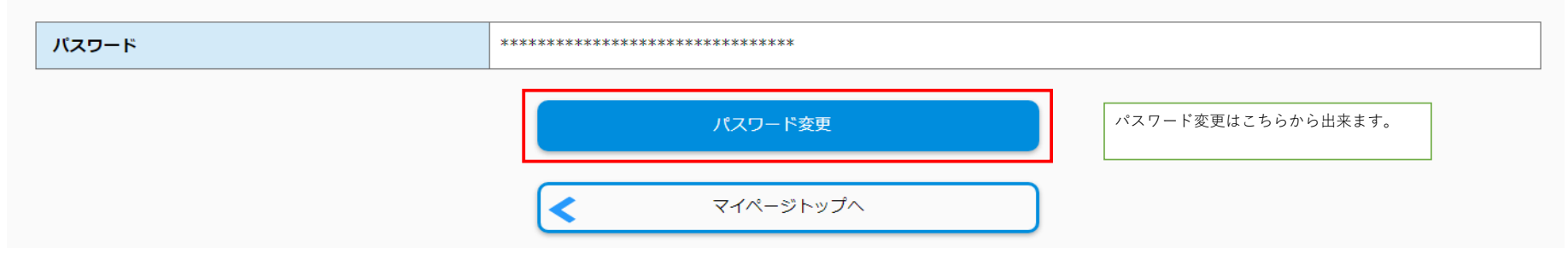